## Luxaflex® PowerView® Motorisation

## AMAZON ALEXA SKILL QUICK START GUIDE

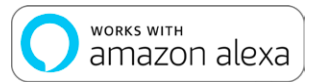

## **BEFORE YOU BEGIN**

In order to take advantage of the Amazon Alexa voice-control feature for your PowerView® Scenes, you need:

- A PowerView® Account with a PowerView® Hub registered to
- the account

- An Alexa-enabled device connected to your Amazon Account
- The Alexa App downloaded and installed on your mobile device

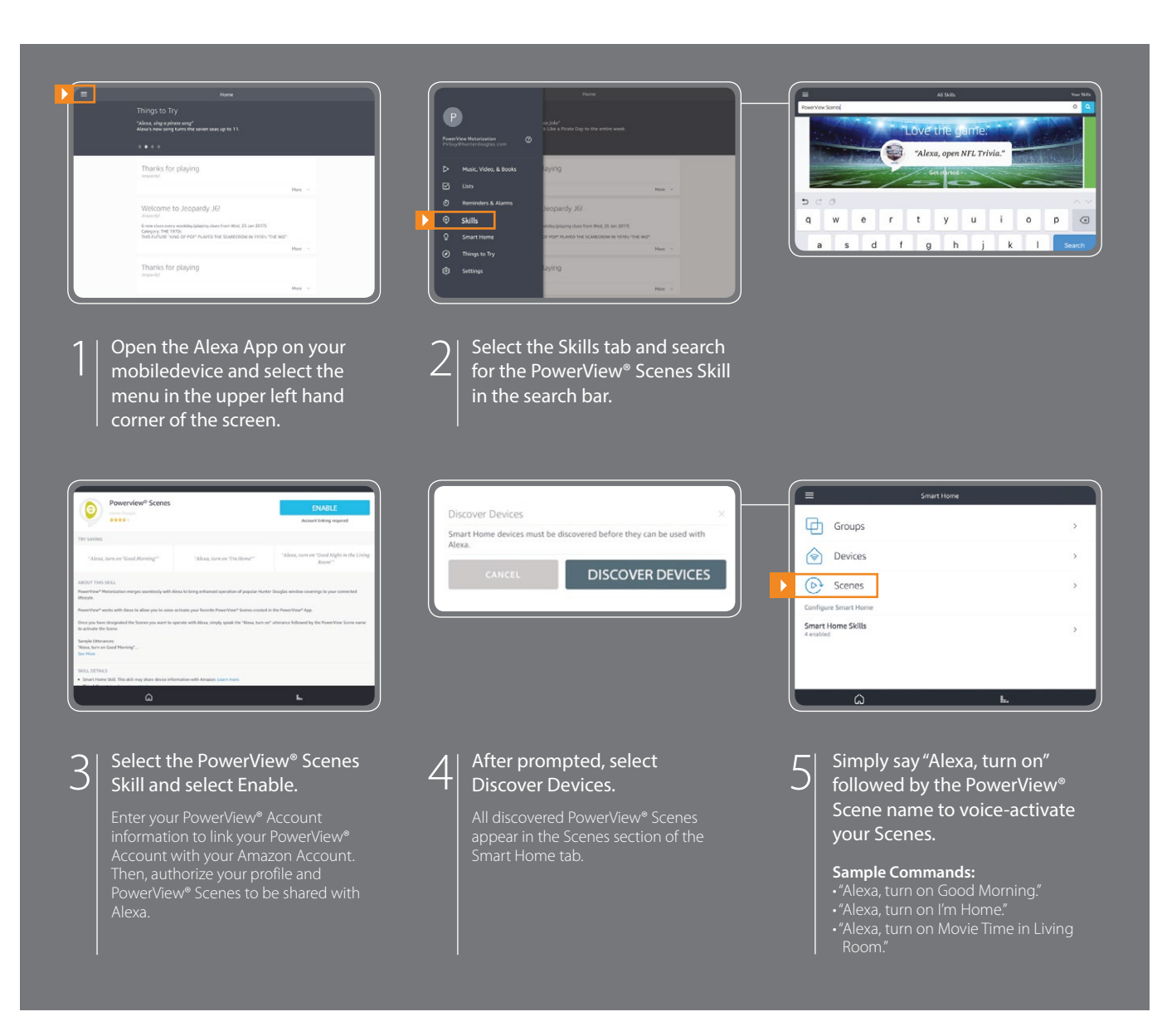

## TIPS

- Before attempting to discover PowerView® Scenes in the Alexa App, please ensure your PowerView® Hub is registered to your PowerView® Account.
- After your PowerView® Scenes have been discovered in the Alexa App, use the Groups menu in the Smart Home tab to combine your PowerView® Scenes with other smart devices within your home. You may also use it to group together multiple PowerView® Scenes, such as Shade Scenes and Repeater Scenes, for integrated voiceactivated control.
- If you did not discover all of your PowerView® Scenes after linking to your account, or you need to discover new Scenes in the future, you can always discover more PowerView® Scenes by selecting "Discover" in the Scenes menu of the Smart Home tab in the Alexa App.
- For more information, please refer to the "About This Skill" section of the PowerView® Scenes Skill in your Alexa App.

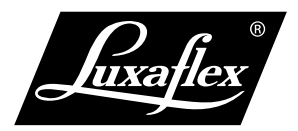

Amazon, Alexa and all related logos are trademarks of Amazon.com, Inc. or its affiliates.